## **Grundfos CDX Guide**

Register to CDX - ver. 2.0

This guide will explain you how to register your company to the CDX system. This will enable you to confirm that the products you supply Grundfos are compliant to the *Focus List* in a new, digital solution. Details of the Grundfos Focus List can be found in our <u>Focus List Excel sheet</u>, which contains all the chemical legislation and the full list of substances they regulate.

If you have any question regarding CDX or the Focus List, please don't hesitate to send an email to us at the following e-mail: <u>focus-list@grundfos.com</u>.

## Content of the guide:

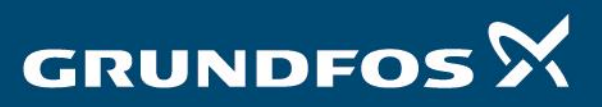

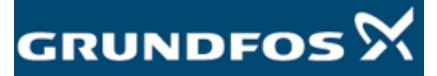

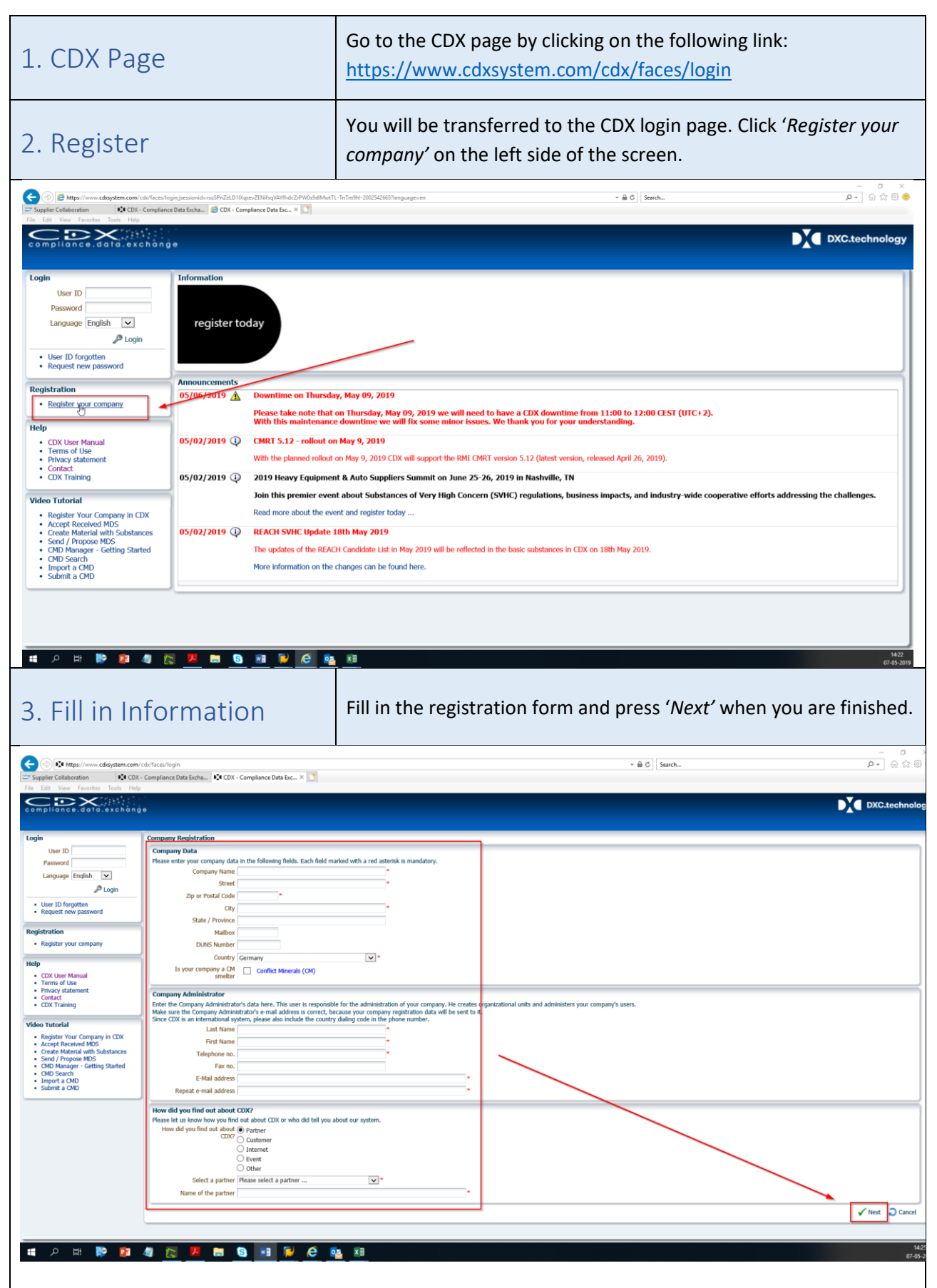

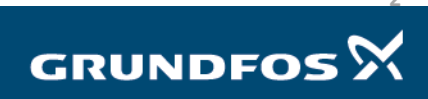

## You will be transferred to the following screen where your login 4. Copy Credentials credentials are shown marked in yellow. Copy your credentials and save them. Press 'OK' to proceed. - 0 × CDR + Compliance Data Eac... X × 📾 ♂ Search... compliance.data.exchange DXC.technology CDX Credentials se copy your CDX credentials below and store the er ID ggrtj001 Language English 🗸 Company ID 20585 🔎 Login User ID forgotten Request new passy word I confirm that I have copied the abo Registration **√**₿к Register your company Register Your Company in CDX Accept Received MDS Create Material with Substances Send / Propose MDS CMD Manager - Getting Started 🖽 👺 😰 🦉 🌅 📕 📾 🧕 🗃 🗭 🥭 💁 🕫 Ŧ

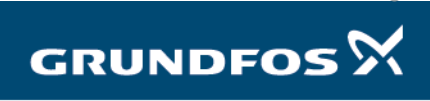

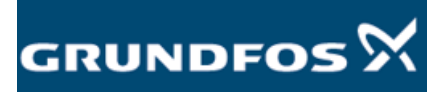

-

| 5. E-mail                                                                                                    | You will now receive an e-mail from CDX confirming your<br>registration. If you cannot find it, please check your spam-folder or<br>contact us for assistance.<br>In the e-mail you will find a link for activating your account. Press<br>this link. |
|----------------------------------------------------------------------------------------------------|----------------------------------------------------------------------------------------------------|
| E 5 C ↑ ↓ =<br>File Message Q Tell me what you want to do                                                                                                    | CDX - Company Registration - Message (HTML)                                                                                                    |
| It ignore     Image: Second and the second and the seco                             | States*     Image: Categorie Follow     States*     Particular     Particular     States*       D'Actions*     Paticy*: Unread     Up+     Tornistice     States*     Zoom       Move     Tags     r     Eating     Zoom                              |
| Dear Sir or Madam,<br>we received your company registration with the following data:<br>Company Data<br>Company Name GrundfoorTest<br>Street Poul Due Jensens Vej<br>Zip Code 9900<br>City Bjerningbro<br>State / Poulore -<br>Malloo -<br>Countri Human -<br>Denmark<br>Dimos -<br>Dottor -                                                                                                    |                                                                                                    |
| Company Administrator           Last Nume         Jonatan           First name         Tellephone No.           498/9501043         Fax No.                                                                                                    |                                                                                                    |
| E-mail Address <u>itoeffnerclausen@grundfos.com</u><br>How did you find out about CDX?                                                                                                    |                                                                                                    |
| Other Grundlos Clicking the following link to activate your CDX company. After that you can log in to CDX immediately using the user ID and password you received during the company registration process. You have to change your password and accept the CDX Terms of Use during your first logon.                                                                                                    |                                                                                                    |
| Please click on the following link in your browser to activate your company in CDX:<br>http://www.clickontem.com/clickontem.com/ |                                                                                                    |
| How to continue?<br>You can access CDX using the link below:<br>https://www.scienziem.com/scie                                                                                                    |                                                                                                    |
| The CDX user manual is available on the following link:                                                                                                    |                                                                                                    |
| 1 P II P 14 1 [2] 2 II 2 II 2 II 2 II 3 II 3 II 3 II 3                                                                                                    |                                                                                                    |

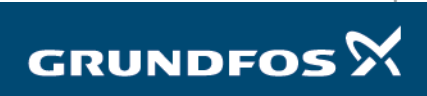

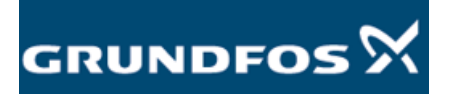

| 6. Activation                                                                                                    | You will be transferred to the following page. Activate your account by pressing 'Activate' in the lower right corner.                                                                                                    |
|----------------------------------------------------------------------------------------------------|----------------------------------------------------------------------------------------------------|
| Compliance Data Data on any degree com/dot/fece/log/init/M/MSHPWXXWmphgbyvg55645WXDPM&ieedecg     Soppler Celaboration     Soppler Celaboration     Soppler Celaborati | ereg • â đ∫ Seeth                                                                                                    |
| Login       Company Activation         Language Endith       Language Endith         Language Endith       Language Endith         Language Endith       Language Endith         Language Endith       Language Endith         Language Endith       Language Endith         Registration       Registration         Registration       Registration         • Registration       Registration         • Contrament       Contrament         • Contrament       Contrament         • Contrament       Provide Control and Contrament         • Contrament       Provide Control and Contrament         • Contrament       Provide Control and Contrament         • Contrament       Provide Control and Contrament         • Contrament       Provide Control and Contrament         • Contrament       Provide Control and Contrament         • Contrament       Provide Control and Contrament         • Contrament       Provide Control and Contrament         • Contrament       Provide Control and Contrament         • Contrament       Provide Control and Contrament         • Contrament       Provide Control and Contrament         • Contrament       Provide Control and Contrament         • Conde Register Voracond Control and Control                                                                                                    | a:<br>at you can log in to CDX immediately using the user ID and paramord you received during the company inglistration process. You there is during your paramord and accept the CDX Terms of Use during your fint logon.<br>Index this company in CDX please press the Cancel button to discard the company registration.                          |
| 7. Send Company ID                                                                                                    | Your company is now registered, and your account is activated.<br>Please send your new company ID to Grundfos at <u>focus-</u><br><u>list@grundfos.com</u> and await further instructions from Grundfos.<br>If you have any questions regarding CDX or the Focus List, please<br>don't hesitate to send an email to <u>focus-list@grundfos.com</u> . |

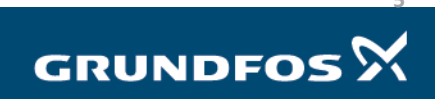